# 济南市工业和信息化局专家库 用户操作说明书

## 2024年11月1日

### 1. 操作说明

#### 1.1. 登录注册

按步骤,注册登录"济南市工业和信息化局专家库平台"(网址: http://gxjnk.topwellsoft.com/),点击"专家注册"按钮,进行注册。

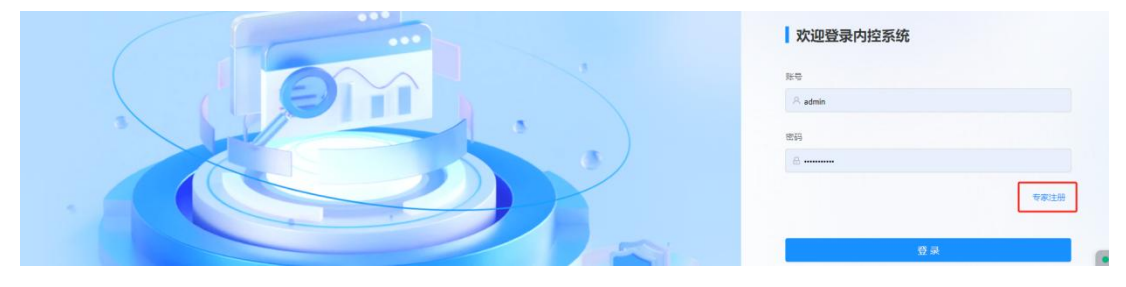

系统首页

**注**: (1) 注册登录请用专家本人常用实名认证手机号,便于后期收取评审 活动的邀请短信。初始密码为手机号后四位,登录后请及时修改密码。

#### 1.2. 专家个人信息填报

专家注册后,自动进入"个人信息"界面,需要先关注公众号,根据公众 号提醒回复注册手机号进行公众号绑定,便于后续评审活动邀请。

| 信息修改                  |        | _                                           |   |          |      |   |
|-----------------------|--------|---------------------------------------------|---|----------|------|---|
| 影修改                   |        | 请关注微信公众号                                    | × |          |      |   |
|                       | * 姓名   | 请关注做信公众号《////////////////////////////////// | D |          | 学历   |   |
| +<br>上传照片             | * 性别   | CE 105/22/CE                                |   | <b>=</b> | 國定电话 |   |
|                       | • 景份证  |                                             |   |          | 毕业时间 | e |
|                       | • 专家性质 |                                             |   |          | * 职称 |   |
|                       | • 工作单位 | 10.276.5                                    |   |          | 住址   |   |
|                       | * 参评专业 |                                             |   |          |      |   |
| 隆 <b>历:</b><br>市用评审经历 |        | 目253493数                                    |   |          |      |   |
|                       |        |                                             |   |          |      |   |

关注后逐项填写基本信息、联络信息和专业信息,上传相关证明材料(身份证件、学历证件、职称证件等),并上传**由单位填写意见并盖章后的**专家信息表、承诺书。填写完成后点击"保存",若确认无需修改,则点击"提交"。

|                | * ## #2  |                                        |            |                                                                                                    |        |                      |
|----------------|----------|----------------------------------------|------------|----------------------------------------------------------------------------------------------------|--------|----------------------|
|                |          | 请输入姓名                                  | * 性别       | 女                                                                                                    | ✓ *身份证 | 37142514436X         |
| +              | 1        | <b>斯</b> 输入姓名!                         | **         | 18-11 17-14 III                                                                                                    |        | 身份证不正确!              |
| 上传照片           | 出生时间     | 请选择出生时间                                | <i>₽</i> 0 | 第1223年于21                                                                                                    | 毕业时间   | 2024-10-23           |
|                | ビビットの余林な | 遗输入生业阶校                                | * 工作单位     | 33333                                                                                                    | 1945   | 诸論入职务                |
|                |          |                                        | 单位电话       | 请输入单位电话                                                                                                    |        |                      |
|                | * 职称     | 副局级                                    | 银行卡号       | 请输入银行卡号                                                                                                    | * 手机号码 | 请输入手机号码<br>          |
|                | 开户银行     | 请输入开户银行                                |            |                                                                                                    | 电子邮件   | 于105日小正明:<br>请输入电子邮件 |
|                |          | And the state and the second state and |            | Training of the second second s | 0.00   |                      |
|                | * 推荐处皇   | 信息化与数子经济处                              |            | 加絕入運出地理                                                                                                    |        |                      |
|                | * 参评专业   | 规划 ×                                   |            |                                                                                                    |        |                      |
| 项目评审经历:        |          |                                        |            |                                                                                                    |        |                      |
| 请输入项目评审经历      |          |                                        |            |                                                                                                    |        | ,                    |
| 上作简历:          |          |                                        |            |                                                                                                    |        |                      |
| SHREACE TERINI |          |                                        |            |                                                                                                    |        |                      |
| + 75 40 (Ar -  |          |                                        |            |                                                                                                    |        |                      |

个人信息维护界面

- 注: (1)填写内容须符合系统中提示的格式要求;
  - (2) 一次填写不完善的注意要先保存个人信息;

(3) 提交后个人信息无法修改,请确保个人信息准确无误再提交;

(4)开户银行及卡号请务必填写本人真实完整信息,便于后期接收专家费;

(5) 请严格按系统提示进行填报,各项应填尽填,确保准确无误。

(6) 若审核中需要调整个人信息, 会短信通知, 请收到短信后及时登录系 统完善个人信息。

| 【济南 <b>工信局</b> 】您的专家入库<br>审核未通过,请登录专家库系<br>统完善信息 |  |
|--------------------------------------------------|--|
| 上年10:57 🗋                                        |  |

#### 1.3. 确认评审邀请

成功入库后,即进入济南市工业和信息化局评审活动抽取范围。若收到 评审活动的邀请短信、微信公众号邀请,可按提示在短信界面回复(**其他内容 系统无法识别**)或者公众号提醒回复;

| 【济南 <b>工信局</b><br>, 您有一<br>间: <u>2024-08</u><br>济南市历下<br>内确认是否<br>0, 不参加回<br>愉快! | 3] 尊敬的。<br>个评审会,时<br>9-03 09:00,地点:<br>区,请您在30分钟<br>参加,参加回复<br>回复2,祝您工作 |  |  |
|----------------------------------------------------------------------------------|-------------------------------------------------------------------------|--|--|
| 平工0.42 10                                                                        | 关十对2024年度省级階                                                            |  |  |
| 项目名称:                                                                            | 羚企业进行审核工作的<br>请示                                                        |  |  |
| 评审地点:                                                                            | 济南市历下区                                                                  |  |  |
| 评审时间:                                                                            | 2024-10-08 12:03                                                        |  |  |
| 评审天数:                                                                            | : 4天                                                                    |  |  |
| 联系人:                                                                             | 暂无                                                                      |  |  |
| 参加请点击"                                                                           | 接受",不参加请点击"拒绝"                                                          |  |  |
|                                                                                  |                                                                         |  |  |

## 2. 系统服务与技术支持

在系统使用过程中如果遇到技术问题,请通过以下方式联系: 系统操作技术支持: 俞经理 13290109332 微信同号